・設定方法は2種類あります。ご都合に合わせて以下のどちらかの設定を行ってください。 A.全てのWebサイトに対して互換表示を行う。

→全てのWebサイトが互換表示(Internet Explorer 7と同じ表示)となります。

以降、他団体の電子入札システムを利用する際も設定する必要はありません。

B.特定のサイトに対してのみ互換表示を行う。

→本電子入札システムサイトのみ互換表示(Internet Explorer 7と同じ表示)となります。 登録したサイト以外についてはInernet Explorer 8準拠の表示となります。

ただし、他団体の電子入札システムを利用する際は利用団体毎に設定が必要です。

## A.全てのWebサイトに対して互換表示を行う。

- Internet Explorerを開き、以下の操作を行います。
   (1)メニューバー「ツール」」「万換表示設定」①たクリック」=
  - (1)メニューバー[ツール]ー[互換表示設定]①をクリックします。 (下図の左右どちらからでも結構です。)

| 🌈 空白のページ - Windows Internet Explorer                                                                                   |                                                         |             |
|----------------------------------------------------------------------------------------------------|---------------------------------------------------------|-------------|
| 🕞 🔄 🖉 Sboutblank                                                                                                    | 🖌 😽 🗙 👂 Google                                          | 8           |
| ファイル(F) 編集(E) 表示(V) お気に入り(A) ツール(<br>閲覧の履歴の削除(Q) Ctrl+Shift+Del<br>InPrivate ブラウズ(Q) Ctrl+Shift+P<br>最終閲覧セッションを再度開く(S) | D ヘルプ(H)                                                | <u>0</u> •0 |
| InPrivate フィルター Ctrl+Shift+F<br>InPrivate フィルター設定( <u>S</u> )                                                          | <ul> <li>ボップアップ ブロック(P)</li> <li>マドオンの管理(A)</li> </ul>  | •           |
| ポップアップブロック(P)<br>SmartScreen フィルター機能(T)                                                                                |                                                         | 1           |
| アトオンの管理(四)<br>五焼素三へへ<br>互換表示設定(四)                                                                                      | 互換表示設定(B)<br>全画面表示(E) F1<br>ツールバー(T)                    | 1           |
| このフィードの購読(£)<br>フィード探索(£) ▶<br>Windows Update(型)                                                                       | エクスプローラー バー⊗<br>◆▶ 開発者ツール( <u>D</u> ) F1                | 2           |
| 開発者ツール(L) F12                                                                                                    | おすすめサイト(の)                                              |             |
| Windows Messenger<br>Display ieHTTPHeaders<br>接続の問題のi診断                                                                | Windows Messenger<br>Display ieHTTPHeaders<br>接続の問題のi診断 |             |
| インターネット オプション(0)                                                                                                    |                                                         |             |

互換表示設定ダイアログにて以下の操作を行います。
 (1)〔互換表示で全てのWebサイトを表示する〕①をチェックします。
 (2)〔閉じる〕ボタン②をクリックします。

| 互換表示設定                                        |        |
|-----------------------------------------------|--------|
| 至換表示で表示する Web サイトを追加および削除でき この Web サイトの追加(D): | きます。   |
|                                               | 追加(A)  |
| 互換表示に追加した Web サイト(W):                         |        |
|                                               | 削除(民)  |
|                                               |        |
|                                               |        |
|                                               |        |
|                                               |        |
|                                               |        |
| レーマイクロンフトからの軍転されたいたいサイト一覧を令める(小)              | 10     |
| ■ 互換表示でイントラネットサイトを表示する①                       |        |
| ☑ 互換表示ですべての Web サイトを表示する(E)                   | 2      |
|                                               | 開じる(0) |

3. InternetExplorerを終了します。他に開いているInternetExplorerがあれば全て終了してください。

以上で設定は終了です。

## B.特定のサイトに対してのみ互換表示を行う。

| 🌈 空白のページ - Windows Internet Expl                                                                                  | orer 💽                                                 |      |
|----------------------------------------------------------------------------------------------------|--------------------------------------------------------|------|
| Soutblank                                                                                                    | Google                                                 | P -  |
| ファイル(F) 編集(E) 表示(V) お気に入り(A)<br>閲覧の履歴の削除(D) Ctrl+Shift+Del<br>InPrivate ブラウズ(D) Ctrl+Shift+P<br>最終閲覧セッションを再度間((S) | 、ツール① ヘルブ(出)                                           | @• * |
| InPrivate フィルター Ctrl+Shift+F<br>InPrivate フィルター設定( <u>S</u> )                                                     | <ul> <li>ボッブアップ ブロック(P)</li> <li>マドオンの管理(A)</li> </ul> | × -  |
| ポップアップ ブロック(P)<br>SmartScreen フィルター機能(T)<br>アドナンの答理(A)                                                            |                                                        | (2)  |
|                                                                                                    | 互換表示設定(B)                                              |      |
| 互換表示設定(B)                                                                                                    | ご!!! 至画面表示(±) F11<br>リール バー(T) ▶                       |      |
| このフィードの購読(圧)                                                                                                    | エクスプロ <i>ー</i> ラー バー⊗ ・                                |      |
| リイート探索(L)<br>Windows Update(L)                                                                                    | ◆ ◆ ト 開発者ツール(D) F12                                    |      |
| 開発者ツール(L) F12                                                                                                    | おすすめサイト(の)                                             |      |
| Windows Messenger<br>Display ieHTTPHeaders<br>接続の問題の診断                                                            | Windows Messenger<br>Display ieHTTPHeaders<br>接続の問題の診断 |      |
| インターネット オプション(型)                                                                                                  | ☆ インターネットオプション(型)                                      |      |

- 2. 互換表示設定ダイアログにて以下の操作を行います。
  - (1) [互換表示で全てのWebサイトを表示する]①のチェックをはずします。
  - (2)[このWebサイトの追加]②の欄に以下を入力します。

fwd.ne.jp

- (3)〔追加〕ボタン③をクリックし、〔互換表示に追加したWebサイト〕にURLが追加されたことを確認します。
- (4)〔閉じる〕ボタン④をクリックします。

| 互換表示設定                             |          |
|------------------------------------|----------|
| 互換表示で表示する Web サイトを追加および削除でる<br>②   | 5.to.    |
| この Web サイトの追加( <u>D</u> ):         |          |
|                                    | 追加(A)    |
| 互換表示に追加した Web サイト(W):              |          |
|                                    | 削除(日)    |
|                                    | 11       |
|                                    |          |
|                                    |          |
|                                    |          |
|                                    |          |
|                                    | a        |
| ▼マイクロソフトからの更新された Web サイトー 暫を含める(U) |          |
| □ 互換表示でイントラネット サイトを表示するの           |          |
| □互換表示ですべての Web サイトを表示する(E) ①       | <b>④</b> |
|                                    |          |
|                                    |          |

3. InternetExplorerを終了します。他に開いているInternetExplorerがあれば全て終了してください。

以上で設定は終了です。